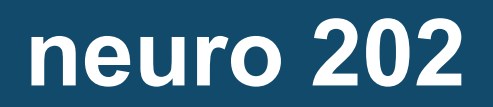

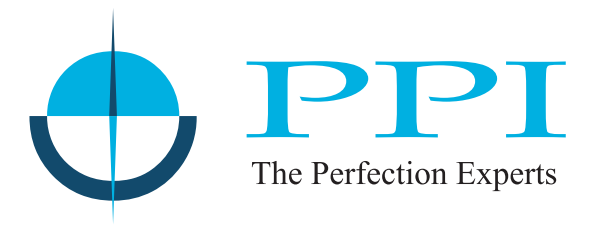

Enhanced Universal Single Loop Process Controller

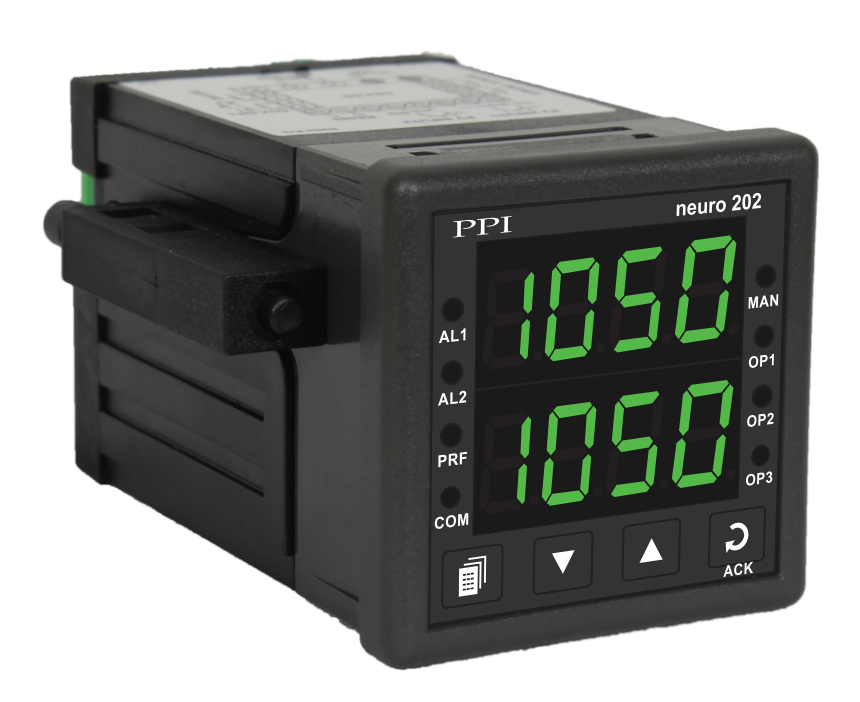

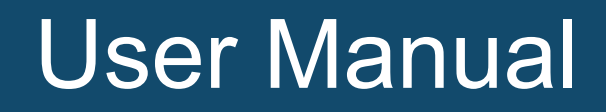

# CONTENTS

| 1.  | FRONT PANEL LAYOUT                                   | 1  |
|-----|------------------------------------------------------|----|
| 2.  | BASIC OPERATION                                      | 3  |
| 3.  | SET-UP MODE : ACCESS AND OPERATION                   | 8  |
| 4.  | PAGE-10 : CONTROL PARAMETERS                         | 10 |
| 5.  | PAGE-11 : ALARM RETRANSMISSION (RECORDER) PARAMETERS | 12 |
| 6.  | PAGE-12 : INPUT/OUTPUT CONFIGURATION PARAMETERS      | 14 |
| 7.  | PAGE-13 : SUPERVISORY PARAMETERS                     | 17 |
| 8.  | PAGE-16, PAGE-14, PAGE-1 : PROFILE PARAMETERS        | 19 |
| 9.  | PAGE-15 : OP1, OP2 & OP3 FUNCTION PARAMETERS         | 23 |
| 10. | MECHANICAL INSTALLATION                              | 26 |
| 11. | ELECTRICAL CONNECTIONS                               | 28 |
| API | PENDIX-A : DC LINEAR SIGNAL INTERFACE                | 32 |

# Section 1 FRONT PANEL LAYOUT

The controller front panel comprises of digital readouts, LED indicators and membrane keys as shown in Figure 1.1 below.

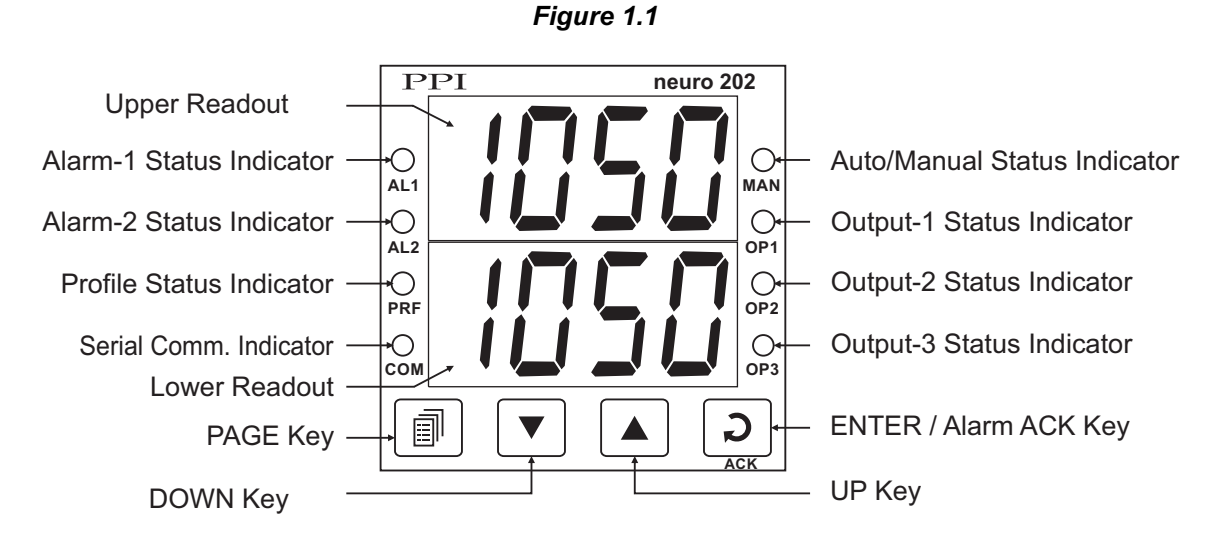

## READOUTS

The Upper Readout is a 4 digit, 7-segment bright green LED display and usually displays the PV (Process Value). In Set-up Mode, the Upper Readout displays parameter values/options.

The Lower Readout is a 4 digit, 7-segment bright green LED display and usually displays Setpoint Value or % Output Power. In Set-up Mode, the Lower Readout displays parameter names (prompts).

## INDICATORS

The front panel indicators are red LED's that show the status related to control, alarm and operation mode. Refer Table 1.1 below for details.

| Indicator | Status                                                                                                    |  |  |
|-----------|----------------------------------------------------------------------------------------------------|--|--|
| AL1       | Flashes while Alarm-1 is active.                                                                                                    |  |  |
| AL2       | Flashes while Alarm-2 is active.                                                                                                    |  |  |
| PRF       | <ul> <li>Indicates profile status if the Profile mode is Enabled.</li> <li>Flashes while the controller is executing ramp/soak profile cycle.</li> <li>Glows continuously if the profile cycle is in HOLD state.</li> <li>Remains OFF, if not executing a profile Cycle.</li> </ul> |  |  |
| СОМ       | Serial Communication Status. Flashes when data is being exchanged with Master Device.                                                                                                    |  |  |

| Indicator         | r Status                                                                                                    |  |  |
|-------------------|----------------------------------------------------------------------------------------------------|--|--|
| MAN               | <ul> <li>Glows if the Manual (PID) mode is active.</li> <li>Remains OFF if Automatic (PID). Standby or Profile mode is active.</li> </ul>                                            |  |  |
| OP1<br>OP2<br>OP3 | <ul> <li>Indicate Output-1, Output-2 &amp; Output-3 ON/OFF status, respectively, if the Output type is Relay or SSR.</li> <li>Remain OFF if the Output type is DC Linear.</li> </ul> |  |  |

## KEYS

There are four tactile keys provided on the front panel for configuring the controller, setting-up the parameter values and selecting Operation Modes. Refer Table 1.2 for detailed key operations.

| Symbol | Кеу            | Function                                                                                                    |  |
|--------|----------------|----------------------------------------------------------------------------------------------------|--|
|        | PAGE           | Press to enter or exit set-up mode.                                                                                                    |  |
|        | DOWN           | Press to decrease the parameter value. Pressing once decreases the value by one count; keeping pressed speeds up the change.                                                                              |  |
|        | UP             | Press to increase the parameter value. Pressing once increases the value by one count; keeping pressed speeds up the change.                                                                              |  |
| ົວ     | ENTER /<br>ACK | Set up Mode : Press to store the set parameter value and to scroll<br>to the next parameter on the PAGE.<br>Run Mode : Press to acknowledge any pending Alarm(s). This<br>also turns off the Alarm relay. |  |

| Table | 1.2 |
|-------|-----|
|-------|-----|

## Section 2 BASIC OPERATION

#### **POWER-UP**

Upon power-up the controller executes the following sequence of operations.

- Checks for Sensor Fault. If the connected sensor type is RTD Pt100 and the selected sensor type is any of thermocouples
  or vice-a-versa; the controller displays sensor fault massage (S.FLt) on upper readout. The user is advised to take
  necessary corrective action and press Enter key to acknowledge the fault.
- All displays and indicators are lit on for approximately 3 seconds to check any display segment failure.
- Displays controller model name on the Upper Readout and the firmware version on the Lower Readout, for approximately 1 second. This helps user to verify features and refer to the correct documents versions.

#### MAIN DISPLAY MODE

After the Power-up display sequence, the Upper Readout starts showing the measured PV (Process Value) and the Lower Readout displays the Setpoint Value. This is the MAIN Display Mode that shall be used most often.

#### <u>% Output Power Indication</u>

In PID control mode, the Lower Readout can be toggled using ENTER key to indicate either % output power or setpoint value SP. The output power is indicated with the left most digit showing 'P', 'H' or 'C' depending upon uni-directional (Heat or Cool) or bi-directional (Heat and Cool) control mode. Refer Figure 2.1 below.

Figure 2.1

| Н | 25 | Ľ | 12 |
|---|----|---|----|
|   |    |   |    |

Heat or Cool **P**ower

Heat Power Cool Power Bi-directional Control

Uni-directional Control

## Adjusting SP (Control Setpoint)

If permitted at Supervisory Level, the SP value can be directly adjusted on the Lower Readout in the MAIN Display Mode. While the Lower Readout shows the control setpoint, step through the following sequence for adjusting the SP value :

1. Press and release UP or DOWN key once. The Lower Readout starts flashing.

32

- 2. Use UP/DOWN keys to adjust the SP value.
- 3. Press and release ENTER key. The Lower Readout stops flashing and the new set value is registered and stored.

#### Tune Mode Indication (PID Control)

The Lower Readout flashes (tUnE) while the controller is Tuning. Do not disturb the process or alter any parameter values while Tuning is in progress. The "Tune" message automatically disappears upon completion of Tuning procedure.

#### Profile Mode Indications

## (Applicable if controller is supplied with Ramp / Soak Profile option)

While a Profile Cycle is in progress, the front panel indicator 'MODE' flashes or glows steady with Green color. The steady glowing indicates that though the profile is active, it is currently in HOLD state. Also, the Lower Readout shows the Profile Setpoint instead of the control setpoint (SP). The % Output Power (if PID Control) can be viewed by toggling the Lower Readout using ENTER key.

The Lower Readout also facilitates viewing the information about the current profile segment viz.; the Segment Number, Segment Type (ramp / soak) and the Target Set-point (if current segment is ramp) or the Balance Time (if current segment is soak).

Upon keeping the UP Key pressed, the Lower Readout shows the Segment Type and Segment Number as shown in Figure 2.2 (a) & 2.2 (b).

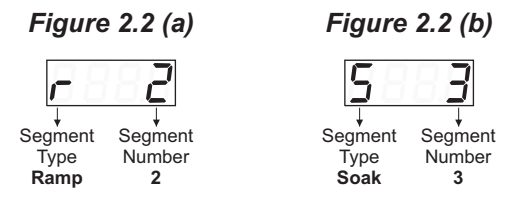

Upon keeping the DOWN Key pressed, the Lower Readout shows the Target Set-point (if current segment is ramp) or the Balance Time (if current segment is soak) as shown in Figure 2.3 (a) & 2.3 (b).

Figure 2.3 (b)

Balance

Soak Time

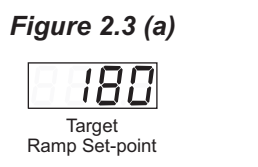

#### Note :

If Profile Cycle is in progress; the controller is always in Auto Mode. That is, Manual Mode selection is suppressed.

#### PV Error Indications

The PV Error Type is flashed on the Upper Readout. For different Error Types and the Causes, refer Table 2.1 below.

| Upper Readout | Error Type  | Cause                     |
|---------------|-------------|---------------------------|
| Dr            | Over-range  | PV above Max. Range       |
| Шг            | Under-range | PV below Min. Range       |
| DPEn          | Sensor Open | Thermocouple / RTD broken |

Table 2.1

#### **CONTROL/ALARM STATUS UNDER PV ERROR CONDITIONS**

- a) The tuning, if in progress, is aborted.
- b) The Profile Cycle, if in progress, enters in HOLD state.
- c) While in Over-range or Under-range error condition, all the control outputs are switched off. However, under Sensor Open error, the PID control output power is maintained at the value set for the parameter "Sensor Break Output Power" on PAGE-12.
- d) For Alarm activation, the Under-range condition is treated as minimum PV, whereas the Over-range and Sensor Open conditions are treated as maximum PV. Thus, Process High, positive Deviation Band and Window Band alarms activate under Over-range/Sensor Open error. Similarly, Process Low, negative Deviation Band and Window Band alarms activate during Under-range error.

## MANUAL MODE OPERATION

This operation mode is available only if the control action is PID and if the manual mode operation is permitted at supervisory level. In this mode, the controller operates in Open Loop mode wherein the % Output Power is manually adjusted by the operator. This mode is often used for process start-up to make sure that the process equilibrium is achieved before the control is transferred for subsequent automatic (closed loop) control. The controller ensures a *bumpless* Auto / Manual transfer.

The manual mode can be activated or de-activated using ENTER key. While in manual mode, the Upper Readout shows PV and the Lower Readout shows % Power that can be adjusted using UP/DOWN keys.

Follow the steps below to enter (Activate) into Manual Mode and to revert to (De-activate) Automatic Mode.

- 1. Hold ENTER key pressed for approximately 5 seconds until front panel indicator MAN glows steady.
- 2. Release Enter key. The controller is now placed in Manual mode. The Upper Readout displays the PV and the Lower Readout displays the %Output Power.
- 3. Adjust the Output Power using the UP and DOWN keys. The Output Power is adjustable between the set Power Low and Power High limits.

To de-activate the Manual mode; Hold the ENTER key pressed for approximately 5 seconds until the front panel indicator MAN turns off. The controller now enters into Auto control mode with the first power same as that was adjusted last while in Manual mode.

#### Notes:

- 1. The Controller can not be placed in Manual mode while a Profile Cycle is in progress. If the controller is in manual mode and if profile start command is issued, the controller reverts to Auto Mode and initiates profile.
- 2. The Manual mode Activation / De-activation is suppressed while the Tuning is in progress. However, the Tuning procedure can be activated regardless of whether the controller is in Auto or Manual control mode.
- 3. While the Controller is in Manual Mode, Standby Mode (explained later in this section) can not be entered and vice-a-versa.
- 4. If the power fails while the Manual Control Mode is active; upon resumption of power the controller continues to remain in Manual control mode with the last user set power.

## STANDBY MODE

This mode, allows the operator to put the controller in '*indication-only*' mode wherein all the output control signals as well as Alarm Relays are forced OFF. This may be desired prior to the start of a new process batch.

If enabled at supervisory level, the standby mode can be activated or de-activated by setting the parameter 'Standby' to Yes or No, respectively. The standby parameter is available on Operator PAGE-0.

#### Notes:

- 1. The Standby mode and Tuning operation are mutually exclusive. If Standby mode is activated while the controller is tuning, the controller aborts tuning operation and enters Standby mode.
- 2. If the Power Supply to the controller is switched-off or a Power-failure occurs while the controller is operating in Standby mode; upon resumption of power, the controller continues to operate in Standby mode.

#### **OPERATOR PAGE AND PARAMETERS**

The controller provides a separate page that contains parameters that require frequent settings by the operator. The page is called *Operator Page* and the parameters are called *Operator Parameters*. The availability of operator parameters is controlled at supervisory level and the parameter settings is not locked by the Master Lock.

#### Accessing Operator Page & Adjusting Parameters

Step through the following sequence to open the operator page and to adjust the operator parameter values.

- 1. Press and release PAGE key. The Lower Readout shows (PAGE) and Upper Readout shows (0).
- 2. Press ENTER key. The Lower Readout shows prompt for the first available operator parameter and the Upper Readout shows value for the parameter.
- 3. Use UP / DOWN keys to adjust the value and then press ENTER key to store the set value and scroll to next parameter.

The controller automatically reverts to MAIN Display Mode upon scrolling through the last operator parameter. Alternatively, use PAGE key to return to MAIN Display Mode.

The operator parameters are described in Table 2.2. Note that the parameters presented on operator page depend upon the functions selected/enabled and supervisory level permissions.

## Table 2.2

| The parameters in Operator Page are editable only if permission is enabled in Supervisory Page (PAGE-13)                                                                                                    |                                                                                                    |  |
|----------------------------------------------------------------------------------------------------|----------------------------------------------------------------------------------------------------|--|
| Parameter Description                                                                                                    | Settings                                                                                                    |  |
| ACTIVATE / DE-ACTIVATE STANDBY MODE 5265                                                                                                    | noYes(Default : No)                                                                                                    |  |
| <b>CONTROL SETPOINT 5</b> P<br>This is the Main Setpoint value that the controller respects for the control purpose. This value is not applicable if running a profile or if the controller is tuning or in standby mode. | Setpoint Low Limit<br>to Setpoint High Limit<br>(Default : -1999)                                                      |  |
| ALARM-1 SETPOINT Alarm-1.                                                                                                    | Min. to Max. Range<br>specified for the<br>selected Input Type<br>(Default : Min or Max Range)                         |  |
| ALARM-1 DEVIATION BAND<br>The Alarm setpoint for Alarm-1 if the Alarm Type is the Deviation<br>Band value for Alarm-1.                                                                                                    | For DC mA/mV/V :<br>-1999 to 9999 counts<br>For Thermocouples/RTD :<br>-999 to 999 or -1.999 to 999.9<br>(Default : 0) |  |
| ALARM-1 WINDOW BANDImage: Constraint of the Alarm Type is the Window Band value for Alarm-1.                                                                                                    | For DC mA/mV/V : 3 to 9999 counts<br>For Thermocouples/RTD :<br>3 to 999 or 0.3 to 999.9<br>(Default : 0)              |  |

| Parameter Description                                                                                                  |                                                  | Settings                                               |
|----------------------------------------------------------------------------------------------------|--------------------------------------------------|--------------------------------------------------------|
| ALARM-2 SETPOINT<br>ALARM-2 DEVIATION BAND<br>ALARM-2 WINDOW BAND<br>Same as that described for Alarm-1 above but appl | A 2.5 P<br>A 2.4 E<br>A 2.5 A<br>ied to Alarm-2. | Same as that for Alarm-1 above but applied to Alarm-2. |

**\*···**+

# Section 3 SET-UP MODE : ACCESS AND OPERATION

The various parameters are arranged in different groups, called PAGES, depending upon the functions they represent. Each group is assigned a unique numeric value, called PAGE NUMBER, for its access.

The parameters are always presented in a fixed format: The Lower Readout displays the parameter prompt (Identification Name) and the Upper Readout displays the set value. The parameters appear in the same sequence as listed in their respective sections.

#### SET-UP MODE

The Set-up Mode allows the user to view and modify the parameter values. Follow the steps below for setting the parameter values:

- 1. Press and release PAGE key. The Lower Readout shows PAGE and the Upper Readout shows page number 0. Refer Figure 3.1.
- 2. Use UP / DOWN keys to set the desired PAGE NUMBER.
- Press and release ENTER key. The Lower Readout shows the prompt for the first parameter listed in the set PAGE NUMBER and the Upper Readout shows its current value. If the entered PAGE NUMBER is invalid (contains no parameter list or any associated function), the controller reverts to the MAIN Display Mode.
- 4. Press and release the ENTER key until the prompt for the required parameter appears on the Lower Readout. (The last parameter in the list rolls back to the first parameter).
- 5. Use UP / DOWN keys to adjust the parameter value. (The display flashes if UP key is pressed after reaching the maximum value or DOWN key is pressed after reaching the minimum value).
- 6. Press and release the ENTER key. The new value gets stored in the controller's non-volatile memory and the next parameter in the list is displayed.

The Figure 3.1 illustrates the example of altering the value for the parameter 'Control Action' from On-Off to PID.

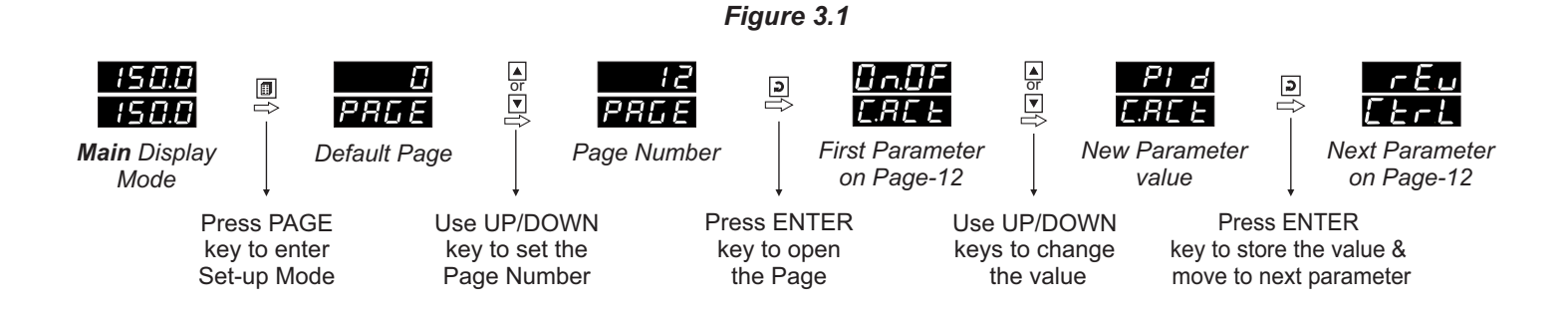

#### Notes

- 1. Each page contains a fixed list of parameters that are presented in a pre-determined sequence. Note, however, that availability of a few parameters, called Conditional Parameters, depend upon the settings for some other parameters. For example, the parameter 'Control Hysteresis' for Output-1 is available only if, the set value for the parameter 'Control Action' is 'On-Off'.
- 2. To exit the set-up mode and return to the MAIN Display Mode, press and release PAGE key.
- 3. If no key is pressed for approximately 30 seconds, the set-up mode times out and reverts to the MAIN Display Mode.

## **MASTER LOCKING**

The controller facilitates locking all the PAGES (except Operator PAGE) by applying Master Lock Code. Under Locking, the parameters are available for *view only* and cannot be adjusted. The Master Lock, however, does not lock the operator parameters. This feature allows protecting the rather less frequently used parameters against any inadvertent changes while making the frequently used operator parameters still available for editing.

For enabling / disabling the Lock, step through the following sequence:

## Locking

- 1. Press and release PAGE key while the controller is in the MAIN Display Mode. The Lower Readout shows PAGE and the Upper Readout shows 0.
- 2. Use UP / DOWN keys to set the Page Number to 123 on the Upper Readout.
- 3. Press and release ENTER key. The controller returns to the MAIN Display Mode with the Lock enabled.

The Figure 3.2 below illustrates the Locking procedure.

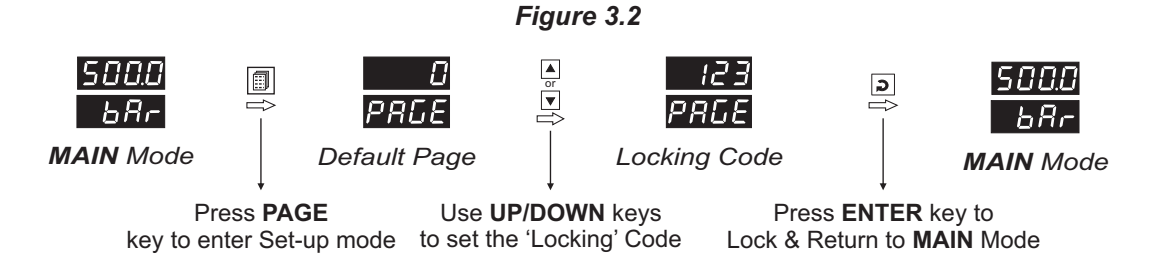

## **Un-Locking**

Repeat the Locking procedure twice for unlocking.

# Section 4 PAGE-10 : CONTROL PARAMETERS

Refer Table 4.1 for the parameter descriptions and settings.

| Table 4.1                                                                                                    |                                                                          |  |  |
|----------------------------------------------------------------------------------------------------|--------------------------------------------------------------------------|--|--|
| Parameter Description                                                                                                    | Settings<br>(Default Value)                                              |  |  |
| PROPORTIONAL BANDP b(Available for PID Control only)Sets proportional gain (% power per unit error). Defined in same<br>units and resolution as that for PV.                                                                      | 1 to 9999 counts<br>(Default : 500)                                      |  |  |
| INTEGRAL TIME ILC<br>(Available for PID Control only)<br>Sets integral time constant in seconds. Setting the value to 0, cuts-<br>off integral action.                                                                            | 0 to 3600 Seconds<br>(Default : 100 sec.)                                |  |  |
| DERIVATIVE TIME                                                                                                    | 0 to 600 Seconds<br>(Default : 16 sec.)                                  |  |  |
| CYCLE TIMEL(Available for PID Control only)Sets the total 'On + Off' time in seconds for time modulating power<br>output through Output-1 Relay / SSR.                                                                            | 0.5 to 100.0 Seconds<br>(in steps of 0.5 secs.)<br>(Default : 10.0 sec.) |  |  |
| RELATIVE COOL GAIN       EL.E         (Available for PID Control with bi-directional, that is, Heat-Cool mode)         Sets the ratio of cooling power to the heating power.                                                      | 0.1 to 10.0<br>(Default : 1.0)                                           |  |  |
| COOL CYCLE TIMEL.L.L(Available for PID Control with bi-directional, that is, Heat-<br>Cool mode)Sets the On + Off cycle time in seconds for time modulating power<br>output through Output-2 Relay / SSR.                         | 0.5 to 100.0 Seconds<br>(in steps of 0.5 secs.)<br>(Default : 10.0 sec.) |  |  |
| HYSTERESIS       HSTERESIS         (Available for On-Off or Pulsed On-Off Control only)         Sets differential (dead) band between On-Off switching for         Output-1. Defined in same units and resolution as that for PV. | 1 to 9999 counts<br>(Default : 2)                                        |  |  |
| PULSE TIME       FL.E         (Available for Pulsed On-Off Control only)       Sets the total 'On + Off' pulse time in seconds for Output-1 Relay / SSR output.                                                                   | Pulse ON Time<br>to 120.0 Seconds<br>(Default : 2.0 sec.)                |  |  |

| Parameter Description                                                                                                    | Settings<br>(Default Value)                                |
|----------------------------------------------------------------------------------------------------|------------------------------------------------------------|
| PULSE-ON TIME       Interference         (Available for Pulsed On-Off Control only)       Sets the ON pulse time in seconds for Output-1 Relay / SSR output.                                            | 0.1 to Value set<br>for Pulse Time<br>(Default : 1.0)      |
| COOL HYSTERESIS       Image: Control with bi-<br>directional mode)         Sets differential (dead) band between On-Off switching for<br>Output-2. Defined in same units and resolution as that for PV. | 1 to 9999 counts<br>(Default : 2)                          |
| COOL PULSE TIME <b>[PL_E]</b> (Available for Pulsed On-Off Control with bi-directional mode)       Sets the total 'On + Off' pulse time in seconds for Output-2 Relay / SSR output.                     | Cool ON Time<br>to 120.0 Seconds<br>(Default : 2.0)        |
| COOL PULSE-ON TIME               [].L           (Available for Pulsed On-Off Control with bi-directional mode)         Sets the ON pulse time in seconds for Output-2 Relay / SSR output.               | 0.1 to Value set for<br>Cool Pulse Time<br>(Default : 1.0) |
| HEAT POWER LOW<br>(Available for PID Control only)<br>Sets the minimum % output power limit for Output-1.                                                                                               | 0 to Heat Power High<br>(Default : 0)                      |
| HEAT POWER HIGH (Available for PID Control only) Sets the maximum % output power limit for Output-1.                                                                                                    | Heat Power Low to 100<br>(Default : 100)                   |
| COOL POWER LOWLPL(Available for PID Control with bi-directional, that is, Heat-<br>Cool mode)<br>Sets the minimum % output power limit for Output-2.                                                    | 0 to Cool Power High<br>(Default : 0)                      |
| COOL POWER HIGHImage: Cool Control With bi-directional, that is, Heat-Cool mode)Sets the maximum % output power limit for Output-2.                                                                     | Cool Power Low to 100<br>(Default : 100)                   |

+---+

# Section 5 PAGE 11 : ALARM AND RETRANSMISSION (RECORDER) PARAMETERS

Refer Table 5.1 for parameter description & settings.

| Table 5.1                                                                                                    |                                                                                                    |  |
|----------------------------------------------------------------------------------------------------|----------------------------------------------------------------------------------------------------|--|
| Parameter Description                                                                                                    | Settings<br>(Default Value)                                                                                            |  |
| ALARM-1 TYPE<br>Selects the Alarm-1 activation type. Selecting 'None' disables the alarm and suppresses all the related parameters for Alarm-1.                                                                                                    | noneP_LoProcess LowP_hProcess HighdEDeviation BandbAndWindow Band(Default : None)                                      |  |
| ALARM-1 SETPOINT       Image: Sets Alarm limit independent of control setpoint for Alarm-1         Sets Alarm limit independent of control setpoint for Alarm-1         activation. Defined in same units and resolution as that for PV.                                                                                                    | Min. to Max. Range<br>specified for the<br>selected Input Type<br>(Default : Min or Max Range)                         |  |
| ALARM-1 DEVIATION BANDA Ld E(Available for Deviation Band Alarm-1 Type)Sets positive or negative deviation (offset) limit from controlsetpoint for High or Low Alarm-1 activation, respectively. Definedin same units and resolution as that for PV.                                                                                                    | For DC mA/mV/V :<br>-1999 to 9999 counts<br>For Thermocouples/RTD :<br>-999 to 999 or -1.999 to 999.9<br>(Default : 5) |  |
| ALARM-1 WINDOW BANDImage: Constraint of the second second sec | For DC mA/mV/V : 3 to 9999 counts<br>For Thermocouples/RTD :<br>3 to 999 or 0.3 to 999.9<br>(Default : 5)              |  |
| ALARM-1 HYSTERESIS       ਸ਼ਿਸ਼ਿਸ਼         Sets differential (dead) band between Alarm-1 ON and OFF switching states. Units and resolution are same as that for PV.                                                                                                    | For DC mA/mV/V : 1 to 9999 counts<br>For Thermocouples/RTD :<br>1 to 999 or 0.1 to 999.9<br>(Default : 2)              |  |
| ALARM-1 INHIBIT       I       I       I         Setting to 'Yes' suppresses Alarm-1 activation upon power-up or process start-up.                                                                                                    | No<br><b>Sec</b><br>(Default : No)                                                                                     |  |

| Parameter Description                                                                                                    | Settings<br>(Default Value)                                                        |
|----------------------------------------------------------------------------------------------------|------------------------------------------------------------------------------------|
| ALARM-2 TYPEAL2ALARM-2 SETPOINTA2.5PALARM-2 DEVIATION BANDA2.4EALARM-2 WINDOW BANDA2.5AALARM-2 HYSTERESISA2.4FALARM-2 INHIBITA2.1LSame as that described for Alarm-1 above but applied to Alarm-2.                                                                                                    | Same as that for Alarm-1 above but applied to Alarm-2.                             |
| PV/SP SELECTION FOR RETRANSMISSION       L 5         (Available if Output-3 function is recorder)         Selects either Process Value (PV) or Control Setpoint (SP) for retransmission (recording).                                                                                                    | Process Value<br><b>5</b><br>(Default : Process Value)                             |
| RECORDER (RETRANSMISSION) LOWImage: Comparison of the state of the state of the stat | Min. to Max. Range<br>Specified for the<br>Selected Input Type<br>(Default : -199) |
| RECORDER (RETRANSMISSION) HIGHFELH(Available if Output-3 function is recorder)Sets the maximum value (PV or SP) that shall correspond to the<br>maximum recorder output signal level (20 mA or 5 V or 10 V).                                                                                                    | Min. to Max. Range<br>Specified for the<br>Selected Input Type<br>(Default : 1376) |

## Section 6

# PAGE-12 : INPUT/OUTPUT CONFIGURATION PARAMETERS

Refer Table 6.1 for parameter description & settings.

| Table 6.1                                                                                                    |                                                 |                                                                                                    |
|----------------------------------------------------------------------------------------------------|-------------------------------------------------|----------------------------------------------------------------------------------------------------|
| Parameter Description                                                                                                    |                                                 | Settings<br>(Default Value)                                                                                                    |
| <b>CONTROL ACTION</b><br>Select appropriate Control Algorithm suited for requirement.                                                                                                    | <b>C.Act</b><br>or process                      | On-Off<br>PLICS<br>Pulse<br>PID<br>(Default : PID)                                                                                                    |
| <b>CONTROL LOGIC</b><br>Select Reverse ( <i>heat</i> logic) or Direct ( <i>cool</i> logic).                                                                                                    | [trl                                            | Image: constraint of the section of the section of |
| <b>SETPOINT LOW LIMIT</b><br>Set minimum permissible value for control setpoint.                                                                                                    | 5 <i>P.L o</i>                                  | Min. Range to<br>Setpoint High for the<br>selected Input Type<br>(Default : -199)                                                                                                    |
| <b>SETPOINT HIGH LIMIT</b><br>Set maximum permissible value for control setpoint.                                                                                                    | 5 <i>P.</i> H.                                  | Setpoint Low to<br>Max. Range for the<br>selected Input Type<br>(Default : 1376)                                                                                                    |
| SENSOR BREAK OUTPUT POWER%<br>(Available for PID control only)<br>In case of Thermocouple / RTD broken or discon<br>controller outputs this power value under open loop con                                            | <b>56.0</b> <i>P</i><br>nected, the<br>ndition. | 0 to 100 %<br>(Default : 0 %)                                                                                                    |
| <b>INPUT TYPE</b><br>Select Input type in accordance with the type of Therr<br>RTD or Sensor / Transducer Output (mA/mV/V) co<br>process value measurement.                                                            | InPL<br>nocouple or<br>nnected for              | Refer Table 6.2<br>(Default : Type K)                                                                                                    |
| <b>PV UNITS</b><br>(Available for Thermocouple / RTD Inputs)<br>Selects temperature measurement units in °C or °F.                                                                                                    | Uni E                                           | C<br>۲<br>(Default : °C)                                                                                                    |
| <b>SIGNAL LOW</b><br>( <i>Available for DC linear mV/V/mA Inputs only</i> )<br>The transmitter output signal value corresponding to<br>LOW parameter value. Refer <i>Appendix-A</i> : DC Lin<br>Interface for details. | <b>SGL ©</b><br>PV RANGE<br>near Signal         | Input Type         Settings         Default           0 to 20 mA         0.00 to Signal High         0.00           4 to 20 mA         4.00 to Signal High         4.00           8 to 20 mA         4.00 to Signal High         4.00           9 to 20 mA         0.00 to Signal High         0.00           9 to 20 mA         0.00 to Signal High         0.00           9 to 80 mV         0.00 to Signal High         0.00           0 to 1.25 V         0.0000 to Signal High         0.000           0 to 5 V         0.000 to Signal High         0.000           0 to 10 V         0.00 to Signal High         0.00           1 to 5 V         1.000 to Signal High         1.000                                                                                                    |

| Parameter Description                                                                                                    | Settings<br>(Default Value)                                                                                                    |  |
|----------------------------------------------------------------------------------------------------|----------------------------------------------------------------------------------------------------|--|
| SIGNAL HIGH       5                                                                                                    | Input Type         Settings         Default           0 to 20 mA         Signal Low to 20.00         20.00           4 to 20 mA         Signal Low to 20.00         20.00           4 to 20 mA         Signal Low to 20.00         20.00           Reserved         Signal Low to 80.00         80.00           0 to 80 mV         Signal Low to 80.00         80.00           0 to 1.25 V         Signal Low to 1.250         1.250           0 to 5 V         Signal Low to 5.000         5.000           0 to 10 V         Signal Low to 5.000         5.000           1 to 5 V         Signal Low to 5.000         5.000 |  |
| PV RESOLUTION(Available for DC linear mV/V/mA & RTD Inputs only)Set the process value indication resolution (decimal point). All the<br>resolution based parameters (Control Setpoint, Hysteresis, Alarm<br>Setpoints etc.) then follow this resolution setting. | Refer Table 6.2<br>(Default : 1)                                                                                                    |  |
| PV RANGE LOW       r.Lo         (Available for DC Linear Inputs)         Set process value corresponding to SIGNAL LOW parameter value. Refer Appendix-A : DC Linear Signal Interface for details.                                                               | -1999 to 9999<br>(Default : 0)                                                                                                    |  |
| PV RANGE HIGH       r.H.         (Available for DC Linear Inputs)         Set process value corresponding to SIGNAL HIGH parameter value. Refer Appendix-A : DC Linear Signal Interface for details.                                                             | -1999 to 9999<br>(Default : 1000)                                                                                                    |  |
| OFFSET FOR PVDF5EThis value is algebraically added to the measured PV to derive the<br>final PV that is displayed and compared for alarm / control.Final PV = Measured PV + Offset                                                                               | For DC mA/mV/V :<br>1 to 9999 counts<br>For Thermocouples/RTD :<br>1 to 999 or 0.1 to 999.9<br>(Default : 0)                                                                                                    |  |
| <b>DIGITAL FILTER TIME CONSTANT</b><br>Set the time constant, in seconds, for the low-pass digital filter applied to the measured PV. The filter helps smoothing/averaging the signal input and removing the undesired noise.                                    | 0.5 to 60.0 Seconds<br>(in steps of 0.5 Seconds)<br>(Default : 2.0 sec.)                                                                                                    |  |

| Option                                                                                                    | What it means                                     | Range (Min. to Max.)                                                                   | Resolution                                               |
|----------------------------------------------------------------------------------------------------|---------------------------------------------------|----------------------------------------------------------------------------------------|----------------------------------------------------------|
| 25-0                                                                                                    | Type J Thermocouple                               | 0 to +960°C / +32 to +1760°F                                                           |                                                          |
| FE-H                                                                                                    | Type K Thermocouple                               | -200 to +1376°C / -328 to +2508°F                                                      |                                                          |
| <u> </u>                                                                                                    | Type T Thermocouple                               | -200 to +385°C / -328 to +725°F                                                        |                                                          |
| EL_r                                                                                                    | Type R Thermocouple                               | 0 to +1770°C / +32 to +3218°F                                                          |                                                          |
| <u> </u>                                                                                                    | Type S Thermocouple                               | 0 to +1765°C / +32 to +3209°F                                                          | Fixed<br>1°C / 1°F                                       |
| <u> </u>                                                                                                    | Type B Thermocouple                               | 0 to +1825°C / +32 to +3092°F                                                          |                                                          |
| FT-u                                                                                                    | Type N Thermocouple 0 to +1300°C / +32 to +2372°F |                                                                                        |                                                          |
| Reserved for customer specific Thermocouple type not listed above. The type shall be specified in accordance with the ordered (optional on request) Thermocouple type. |                                                   |                                                                                        |                                                          |
| rtd                                                                                                    | 3-wire, RTD Pt100                                 | -199 to +600°C / -328 to +1112°F<br><b>or</b><br>-199.9 to 600.0°C / -199.9 to 999.9°F | User settable<br>1°C / 1°F<br><b>or</b><br>0.1°C / 0.1°F |
| 0-20                                                                                                    | 0 to 20mA DC current                              |                                                                                        |                                                          |
| 4-20                                                                                                    | 4 to 20mA DC current                              |                                                                                        |                                                          |
| rESu                                                                                                    | Reserved                                          |                                                                                        |                                                          |
| 0.080                                                                                                    | 0 to 80mV DC voltage                              | 1000 to ±0000 unite                                                                    | User settable                                            |
| 1.25                                                                                                    | 0 to 1.25V DC voltage                             | 1999 to +9999 units                                                                    | 0.001 units                                              |
| 5.0                                                                                                    | 0 to 5.0V DC voltage                              |                                                                                        |                                                          |
| 10.0                                                                                                    | 0 to 10.0V DC voltage                             |                                                                                        |                                                          |
| 1-5                                                                                                    | 1 to 5.0V DC voltage                              |                                                                                        |                                                          |

## Table 6.2

.....

# Section 7

# PAGE-13 : SUPERVISORY PARAMETERS

Refer Table 7.1 for parameter description & settings.

| Table 7.1                                                                                                    |                                                        |  |
|----------------------------------------------------------------------------------------------------|--------------------------------------------------------|--|
| Parameter Description                                                                                                    | Settings<br>(Default Value)                            |  |
| SELF-TUNE COMMAND<br>(Available for PID control only)<br>Set to 'Yes' to initiate a new tuning cycle or set to 'No' to abort a<br>tuning operation in progress.                                                                                                    | No<br><b>YES</b><br>(Default : No)                     |  |
| OVERSHOOT INHIBITImage: Second state of a state of state of | ロークロークロークロークロークロークロークロークロークロークロークロークロークロ               |  |
| OVERSHOOT INHIBIT FACTOR(Available for PID control with Overshoot Inhibit enabled)This parameter adjusts the effectiveness of the Overshoot Inhibitfeature. Increase the value if the overshoot is curbed but the PVtakes longer to reach the SP. Decreases the value if the overshootpersists.                                                                                                    | 1.0 to 2.0<br>(Default : 1.0)                          |  |
| SP ADJUSTMENT ON LOWER READOUT       57.1 -         Supervisory permission for control setpoint editing on Lower Readout. Set to 'Enable' for permission.                                                                                                    | ロークロークロークロークロークロークロークロークロークロークロークロークロークロ               |  |
| SP ADJUSTMENT ON OPERATOR PAGE <b>SP.DP</b> Supervisory permission for control setpoint editing on Operator<br>Page. Set to 'Enable' for permission.Operator                                                                                                    | ロタン Disable<br><b> 上の日本</b><br>(Default : Enable)      |  |
| MANUAL MODE Hand<br>Supervisory permission for Auto/Manual mode selection. Set to<br>'Enable' for permission.                                                                                                    | ロークローク Disable<br>「こうし」 Disable<br>(Default : Disable) |  |
| ALARM SP ADJUSTMENT<br>ON OPERATOR PAGE<br>Supervisory permission for Alarm setpoint adjustments on<br>Operator Page. Set to 'Enable' for permission.                                                                                                    | <b>Disable</b><br><b>Enable</b><br>(Default : Disable) |  |
| STANDBY MODE       52639         Supervisory control over availability of Standby (entry / exit) command on Operator Page. 'Enable' for availability.                                                                                                    | <b>Disable</b><br><b>Enbl</b><br>(Default : Disable)   |  |

| Parameter Description                                                                                                    | Settings<br>(Default Value)                             |
|----------------------------------------------------------------------------------------------------|---------------------------------------------------------|
| PROFILE ABORT COMMAND<br>ON PAGE-1PL-LSupervisory control over availability of Profile Abort command on<br>Page-1. 'Enable' for availability.                   | Disable<br>Enable<br>(Default : Disable)                |
| CONTROLLER ID NUMBER       Id         Unique numeric code assigned to the controller for identification by the host. Set the value as required by the host.     | 1 to 127<br>(Default : 1)                               |
| BAUD RATE <b>BAUD</b> RATE <b>Communication speed in 'Bits per Second'. Set the value to match with the host baud rate.</b>                                     | 4800         9600         19200         (Default : 9.6) |
| COMMUNICATION PARITY                                                                                                    | None<br><b>EuEn</b><br>Even<br>Odd<br>(Default : Even)  |
| COMMUNICATION WRITE ENABLE       Lon.E         Setting to 'No' disallows the host to set or modify any parameter value. The host, however, can read the values. | No<br><b>YES</b><br>(Default : Yes)                     |

----

## Section 8

## PAGE-16, PAGE-14, PAGE-1 : PROFILE PARAMETERS

## Note : This Section is applicable only if the Controller is supplied with "Setpoint Profile" option.

The profile utility requires profile configuration and profile settings. Also, the controller facilitates on-line alterations of the parameters pertaining to the running segment. To simplify profile operation, the rather large list of parameters has been split in multiple pages as under.

### **Profile Configuration : PAGE-16**

Use this list of parameters to configure the profile for number of segments, number of cycles (repeats), output(s) status upon profile completion and power fail recovery method. Refer Table 8.1 below.

| Parameter Description                                                                                                    | Settings<br>(Default Value)                                    |
|----------------------------------------------------------------------------------------------------|----------------------------------------------------------------|
| PROFILE MODE ENABLE       Profile         Enable or Disable the setpoint profile feature. If disabled, all the profile related parameters and commands are suppressed.                                                                                                    | <b>Disable</b><br><b>Enable</b><br>(Default : Disable)         |
| NUMBER OF SEGMENTS       Import Segments to constitute the setpoint profile.         Set the number of segments to constitute the setpoint profile.                                                                                                    | 1 to 16<br>(Default : 16)                                      |
| NUMBER OF REPEATSSet the number of times the profile is to be repeated (cycled)<br>before end of profile. After completion of the last segment of the<br>running profile cycle, the profile restarts from the first segment.                                                                                                    | 1 to 9999<br>(Default : 1)                                     |
| COMMON HOLDBACKLa.HbThe profile allows either Common or Independent 'Holdback Type'<br>and 'Holdback Value' for all profile segments. Set this parameter<br>to 'Yes' if common settings are desired for the Holdback feature.                                                                                                    | No<br><b>LES</b><br>(Default : Yes)                            |
| OUTPUT OFF       Image: Comparison of the second of the second of the seco | No<br>Yes<br>(Default : No)                                    |
| <b>POWER FAIL STRATEGY Pr-FL</b> Selecting Abort terminates a running profile in case of power failure.         Selecting Continue resumes:         (a) The ramp segment execution with the profile setpoint prevailing at the time of power failure.         (b) The soak segment execution for the balance time.                                                                                                    | Abort<br><b>「ロー上</b> Abort<br>Continue<br>(Default : Continue) |

## Table 8.1

## **Profile Settings : PAGE-14**

### Note : The parameters on this page are available only if the profile feature is enabled on Page-16.

Use this list of parameters to set individual profile segment for the target setpoint, time interval, holdback type and value. Refer Table 8.2 below.

| Table 8.2                                                                                                    |                                                                                                    |  |
|----------------------------------------------------------------------------------------------------|----------------------------------------------------------------------------------------------------|--|
| Parameter Description                                                                                                    | Settings<br>(Default Value)                                                                               |  |
| SEGMENT NUMBER 55.                                                                                                    | 1 to 16<br>(Default : 1)                                                                                  |  |
| TARGET SETPOINT       L_SP         Set the Target (End) value for the selected profile segment number.                                                                                                    | Min. to Max. Range<br>specified for the<br>selected Input Type<br>(Default : -199)                        |  |
| TIME INTERVAL       Line         Set the time duration of ramping or soaking for the selected profile segment number.                                                                                                    | 0 to 9999 Minutes<br>(Default : 0)                                                                        |  |
| HOLDBACK TYPENote : If the parameter 'Common Holdback' is set to 'Yes' on<br>Page-16, then this parameter appears only for segment<br>number 1 and is applied to all other segments.Disable the Holdback Band (Set None) or set the scope (up, down<br>or both) for the profile holdback feature. | None<br>Up<br>Up<br>Down<br>LEEL<br>Both<br>(Default : None)                                              |  |
| HOLDBACK VALUENote : If the parameter 'Common Holdback' is set to 'Yes' on<br>Page-16, then this parameter appears only for segment<br>number 1 and is applied to all other segments.Set the band (deviation from profile setpoint) value for the profile<br>holdback feature.                    | For DC mA/mV/V : 1 to 9999 counts<br>For Thermocouples/RTD :<br>1 to 999 or 0.1 to 999.9<br>(Default : 1) |  |

#### .... . . .

### **On-line Alterations : PAGE-1**

## Note : The parameters on this page are available only if the profile feature is enabled on Page-16.

The profile facilitates altering the running segment of the profile for the current execution without affecting the profile settings on PAGE-14. That is, the changes made to the parameter values become applicable for the current execution of the segment only. This allows adjusting the profile, if required, in accordance to some unexpected process changes. Refer Table 8.3.

| Parameter Description                                                                                                    | Settings<br>(Default Value)        |  |  |
|----------------------------------------------------------------------------------------------------|------------------------------------|--|--|
| END OF PROFILE ACKNOWLEDGEEIPAThis parameter is available if Output-2 and / or Output-3 Relay /<br>SSR is programmed to turn ON as an 'End Of Profile' signal. Set<br>this parameter to 'Yes' (after end of profile is reached) to<br>acknowledge the alarm and to turn OFF the output.                                                                                                    | No<br><b>Yes</b><br>(Default : No) |  |  |
| PROFILE START COMMAND       52-2         PROFILE ABORT COMMAND       745-2         These parameters are mutually exclusive. Use Start command to commence a new profile cycle and Abort command to abort /                                                                                                    | No<br><b>YES</b><br>(Default : No) |  |  |
| terminate a running profile cycle. Set the value to 'Yes' to issue the command.                                                                                                    |                                    |  |  |
| PROFILE PAUSE COMMAND       PRUS         This parameter is available while a profile cycle is in progress and can be used to Pause (halt) the profile as long as desired. Set the command to 'Yes' for Pausing and 'No' to continue. Under Pause state, the ramp segment stops ramping while the soak segment stops counting down the timer.                                                                                                    | No<br><b>Yes</b><br>(Default : No) |  |  |
| SEGMENT SKIP COMMAND                                                                                                    | No<br><b>Yes</b><br>(Default : No) |  |  |
| The following parameters allow altering the running segment values (Time Interval, Holdback Band Type & Holdback Band Value) and Number of Repeats. The alterations made on the running segment are applicable only for the current execution of the profile cycle.                                                                                                    |                                    |  |  |
| SEGMENT TIME INTERVALLifeThe time interval for a Ramp segment actually determines the<br>RATE at which the setpoint steps towards the target setpoint.<br>Thus, altering the time interval shall immediately affect the 'Ramp<br>Rate' for the current segment.If the time interval is modified for the Soak segment then the time<br>elapsed so far is ignored and the soak timer starts counting down<br>to 0 from the altered time interval value. | 0 to 9999 Minutes                  |  |  |
| SEGMENT HOLDBACK TYPE Holdback Band Type is applied immediately on the current segment.                                                                                                    | none<br>Up<br>dn<br>Down<br>both   |  |  |

## Table 8.3

| Parameter Description                                                                                                    | Settings                                                                                 |
|----------------------------------------------------------------------------------------------------|------------------------------------------------------------------------------------------|
| SEGMENT BAND VALUEHeight SegmentThe modified Holdback Band Value is applied immediately on the current segment.                                                                      | For DC mA/mV/V : 1 to 9999 counts<br>For Thermocouples/RTD :<br>1 to 999 or 0.1 to 999.9 |
| PROFILE REPEAT COUNTER       LPL         This parameter shows the remaining profile cycles. If the value is altered, the repeat counter starts counting down from the new set value. | 1 to 9999                                                                                |

.....

# Section 9 PAGE-15 : OP1, OP2 & OP3 FUNCTION PARAMETERS

Refer Table 9.1 for parameter description & settings.

| Table 9.1                                                                                                    |                                                                                                    |  |  |
|----------------------------------------------------------------------------------------------------|----------------------------------------------------------------------------------------------------|--|--|
| Parameter Description                                                                                                    | Settings<br>(Default Value)                                                                                                    |  |  |
| OUTPUT-1 TYPE<br>Select the type in accordance with the hardware configuration for Output-1 (OP1).                                                                                                    | r       Y       Relay         SSR       SSR         0 - 20mA         4 - 20mA         0 - 5V         - 10         0 - 10V         (Default : Relay)                                                      |  |  |
| OUTPUT-2 FUNCTION SELECTION       Image: Comparison of the select is a select the function / feature that will utilize Output-2 module as output.                                                                                                    | NoneAlarm-1EDPEnd Of ProfileCool Control(Default : None)                                                                                                    |  |  |
| ALARM-1 LOGICILI(Available if Output-2 function is Alarm-1 Output)Select 'Normal' if Alarm-1 is to activate an Audio / Visual alarm.<br>Select 'Reverse' if Alarm-1 is to Trip the system.                                                                                           | normal<br>ر المعام (Default : Normal)                                                                                                    |  |  |
| OUTPUT-2 TYPE       IPPEL         (Available if Output-2 function is Cool Control)         Select the type in accordance with the hardware configuration for Output-2 (OP2).                                                                                                    | r       Y       Relay         SSR       SSR         0 - 20mA       0 - 20mA         Y - 20       4 - 20mA         0 - 5V       0 - 5V         0 - 10V       0 - 10V         (Default : Relay)       1000 |  |  |
| OP2 EVENT STATUS(Available if Output2 function is End of Profile)Selecting 'ON' keeps the Output-2 OFF while profile is in progress<br>and turns ON at the end of profile.Selecting 'OFF' keeps the Output-2 ON while profile is in progress<br>and turns OFF at the end of profile. | ON<br><b>IFF</b><br>OFF<br>(Default : ON)                                                                                                    |  |  |

| Parameter Description                                                                                                    | Settings<br>(Default Value)                                                                        |
|----------------------------------------------------------------------------------------------------|----------------------------------------------------------------------------------------------------|
| OP2 EVENT TIME UNITS       IIIIIIIIIIIIIIIIIIIIIIIIIIIIIIIIIIII                                                                                                    | Seconds<br><b>5</b> <i>E</i><br>Minutes<br><b>H</b> <u>a</u><br>Ur<br>Hours<br>(Default : Seconds) |
| OP2 EVENT TIME       D.2.E.L.         (Available if Output-2 function is End of Profile & Event Status is set to 'ON')         Set the time (in selected units) for which the Output-2 status after the End of Profile is to be maintained. (For indefinite time interval, set the value to 0).                                                                                                    | 0 to 9999<br>(Default : 0)                                                                         |
| OUTPUT-3 FUNCTION SELECTION         (Applicable for Output-3 hardware module, if fitted)         Select the function / feature that will utilize Output-3 module as output.                                                                                                    | None<br>None<br>None<br>Alarm-2<br>End Of Profile<br>Contert<br>(Default : Alarm)                  |
| ALARM-2 LOGICP2L D(Available if Output-3 function is Alarm-2 Output)Select 'Normal' if Alarm-2 is to activate an Audio / Visual alarm.<br>Select 'Reverse' if Alarm-2 is to Trip the system.                                                                                                    | חפרה Normal<br>רבע Reverse<br>(Default : Normal)                                                   |
| OUTPUT-3 EVENT STATUS(Available if Output-3 function is End-of-Profile)Definition same as Output-2 Event Status .                                                                                                    | ON<br><b>DFF</b><br>(Default : ON)                                                                 |
| OUTPUT-3 EVENT TIME UNITSImage: Display line(Available if Output-3 function is End of Profile & Event Status is<br>set to 'ON')Definition same as Output-2 Event Time Units.                                                                                                    | <b>SEC</b> Seconds<br><b>Tr</b> Minutes<br><b>Hours</b><br>(Default : Seconds)                     |
| OUTPUT-3 EVENT TIME       Image: Baseline and the second second sec | 0 to 9999<br>(Default : 0)                                                                         |

| Parameter Description                                                                   | Settings<br>(Default Value)                                                         |
|-----------------------------------------------------------------------------------------|-------------------------------------------------------------------------------------|
| RECORDER OUTPUT TYPE       r E [.]         (Available if Output-3 function is Recorder) | 0 to 20mA                                                                           |
| Select type for Output-3 in accordance with the hardware module fitted.                 | $\boxed{\boxed{1} - 5} 0 \text{ to } 5V$ $\boxed{\boxed{1} - 10} 0 \text{ to } 10V$ |
|                                                                                         | (Default : 0 to 20mA)                                                               |

## Section 10 MECHANICAL INSTALLATION

## OUTER DIMENSIONS AND PANEL CUTOUT

The Figure 10.1 shows the controller outer dimensions.

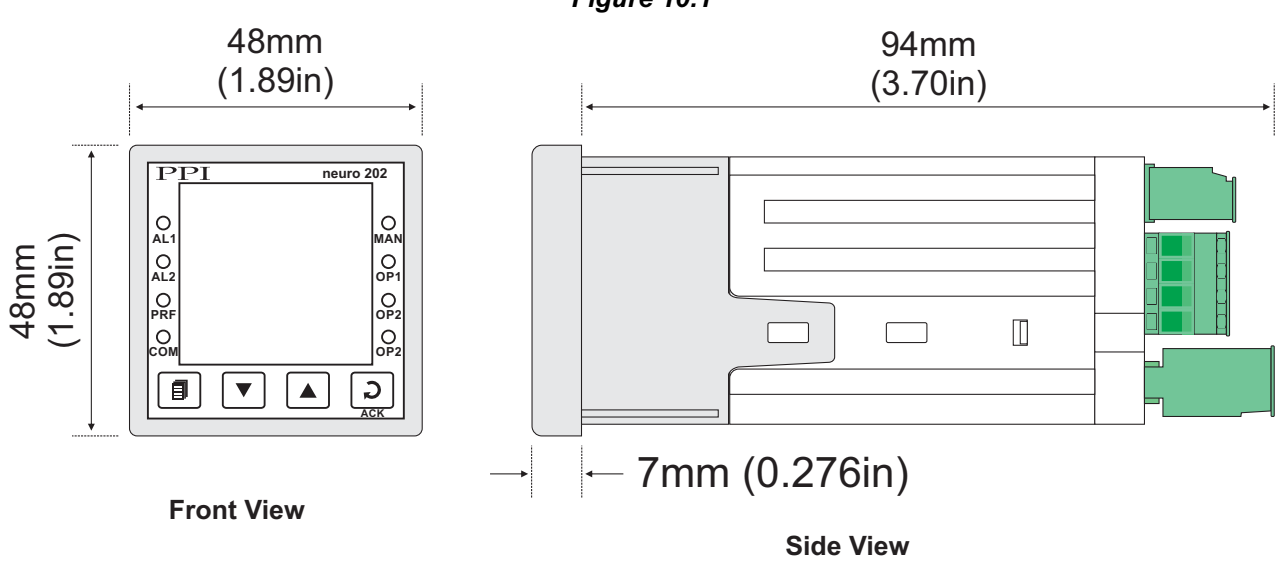

## PANEL CUTOUT

The Figure 10.2 shows the panel cutout requirements for a single controller.

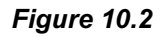

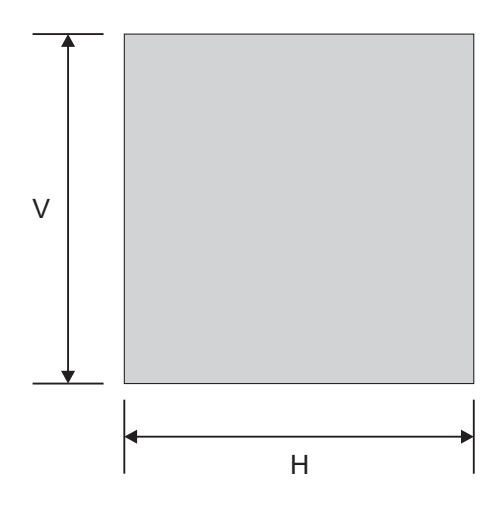

| Deremeter | Dimensions    |                  |  |
|-----------|---------------|------------------|--|
| Farameter | mm            | inches           |  |
| н         | 45 (-0, +0.5) | 1.77 (-0, +0.02) |  |
| V         | 45 (-0, +0.5) | 1.77 (-0, +0.02) |  |

Figure 10.1

## PANEL MOUNTING

Follow the steps below for mounting the controller on panel:

- 1. Prepare a square cutout to the size shown in Figure 10.2.
- 2. Remove the Panel Mounting Clamp from the controller Enclosure and insert the rear of the controller housing through the panel cutout from the front of the mounting panel.
- 3. Hold the controller gently against the mounting panel such that it positions squarely against the panel wall, see Figure 10.3. Apply pressure only on the bezel and not on the front label.
- 4. Insert the mounting clamps on either side of the controller in the slots provided for the purpose. Rotate the screws clockwise so that they move forward until they push firmly against the rear face of the mounting panel for secured mounting.

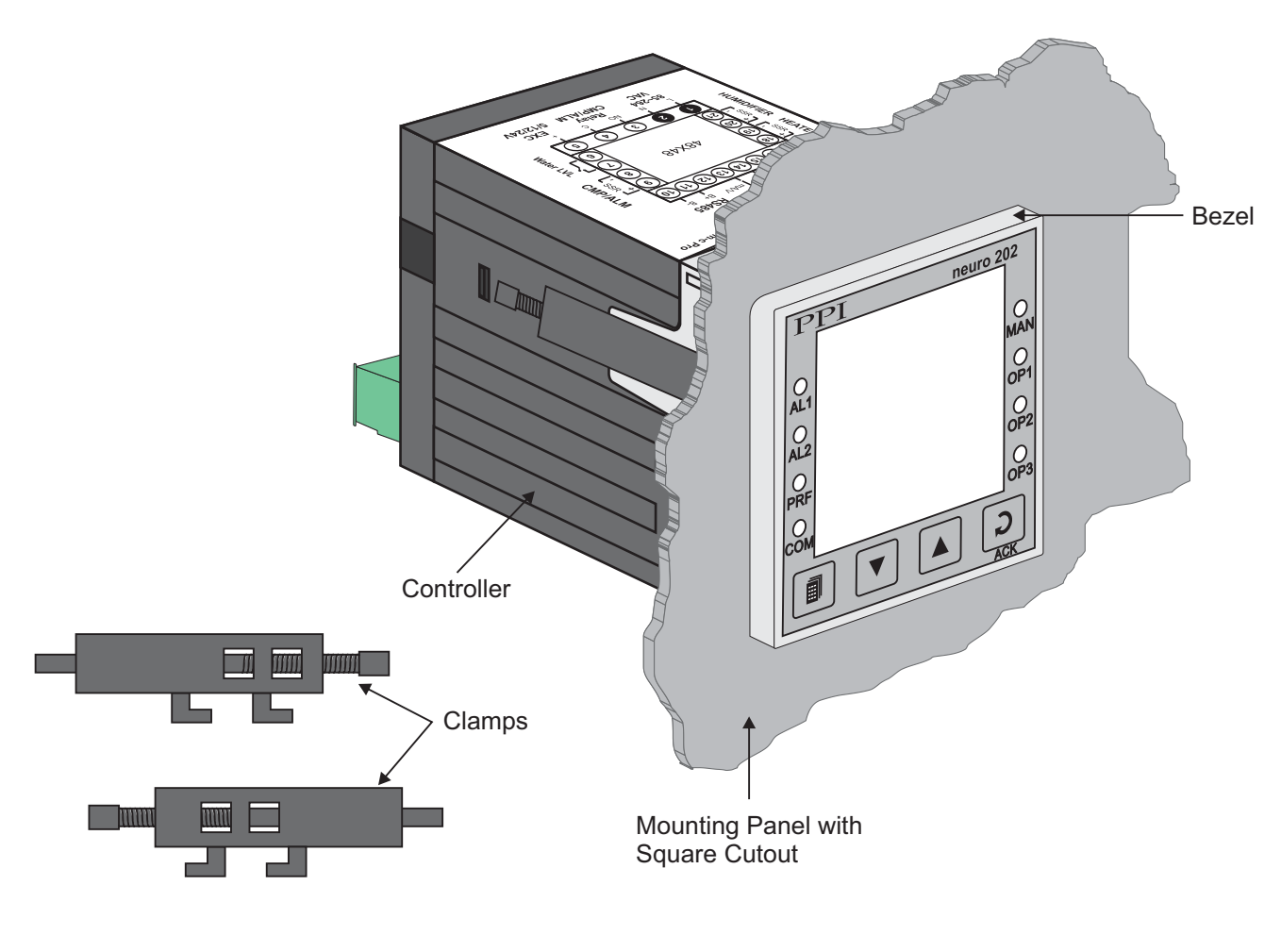

Figure 10.3

## Section 11 ELECTRICAL CONNECTIONS

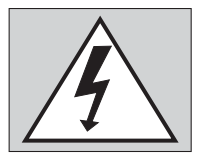

WARNING MISHANDLING / NEGLIGENCE CAN RESULT IN PERSONAL DEATH OR SERIOUS INJURY.

- 1. The user must rigidly observe the Local Electrical Regulations.
- 2. Do not make any connections to the unused terminals for making a tie-point for other wires (or for any other reasons) as they may have some internal connections. Failing to observe this may result in permanent damage to the indicator.
- 3. Run power supply cables separated from the low-level signal cables (like Thermocouple, RTD, DC Linear Current/Voltage, etc.). If the cables are run through conduits, use separate conduits for power supply cable and low-level signal cables.
- 4. Use appropriate fuses and switches, wherever necessary, for driving the high voltage loads to protect the indicator from any possible damage due to high voltage surges of extended duration or short-circuits on loads.
- 5. Take care not to over-tighten the terminal screws while making connections.
- 6. Make sure that the Indicator supply is switched-off while making/removing any connections or removing the Indicator from its enclosure.

## **CONNECTION DIAGRAM**

The Electrical Connection Diagram is shown on the top side of the enclosure. The diagram shows the terminals viewed from the REAR SIDE with the controller label upright. The connecters provided for wiring are pluggable male-female type. The female parts are soldered on the controller PCBs while the male parts are with screws and removable. The rear panel electrical wiring connection diagram is shown in Figure 11.1.

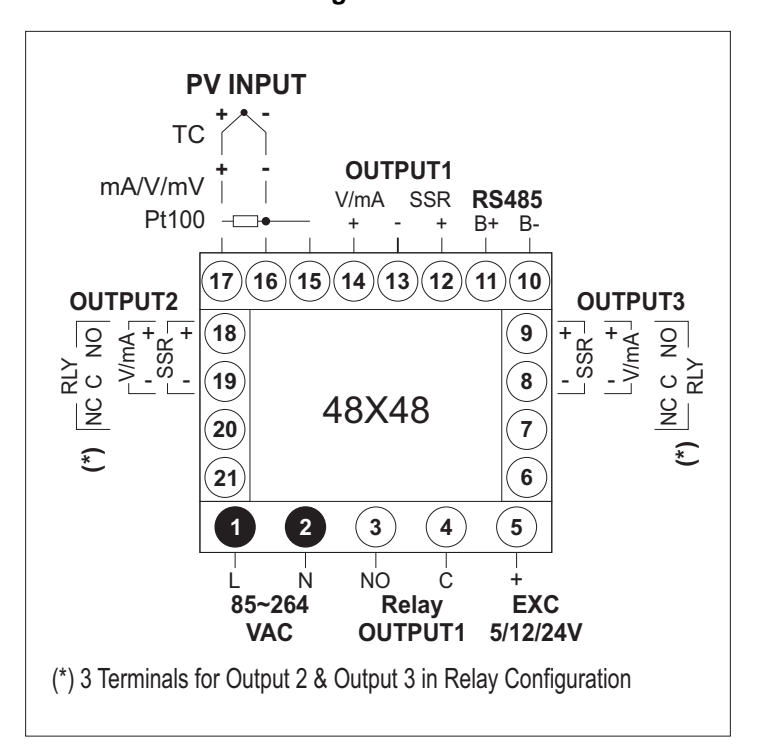

Figure 11.1

## DESCRIPTIONS

The back panel connections are described as under:

PV INPUT: RTD Pt100, 3-wire / Thermocouple / mA / mV / V (Terminals : 17, 16, 15)

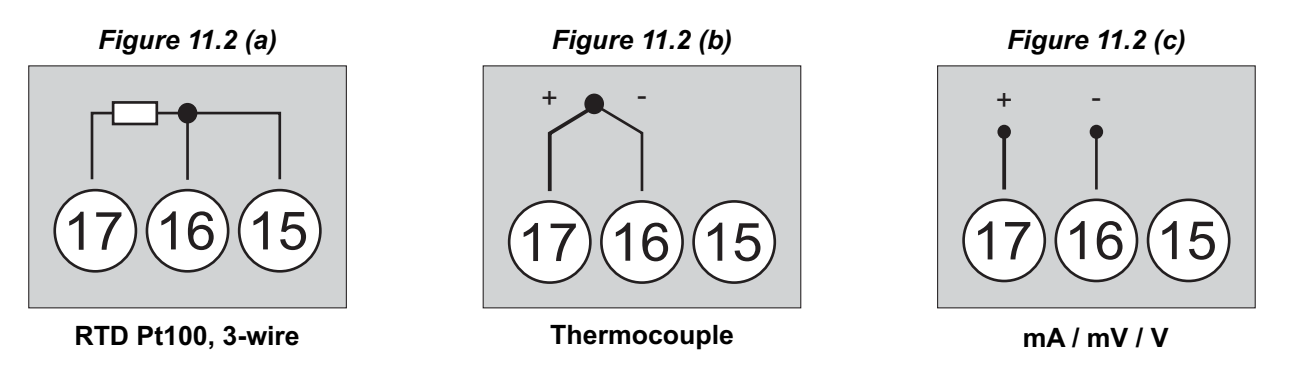

## RTD Pt100, 3-wire

Connect single leaded end of RTD bulb to terminal 17 and the double leaded ends to terminal 16 and 15 (interchangeable) as shown in Figure 11.2 (a). Use low resistance copper conductor leads of the same gauge and length. Avoid joints in the cable.

## Thermocouple

Connect Thermocouple Positive (+) to terminal 17 and Negative (-) to terminal 16 as shown in Figure 11.2 (b). Use correct type of extension lead wires or compensating cable. Avoid joints in the cable.

#### mA/mV/V

Use a shielded twisted pair with the shield grounded at the signal source for connecting mV / V source. Connect common (-) to terminal 2 and the signal (+) to terminal 1, as shown in Figure 11.2 (c).

| OUTPUT1 : | Control - V/mA  | (Terminals: 13, 14)  |
|-----------|-----------------|----------------------|
|           | Control - SSR   | (Terminals : 12, 13) |
|           | Control - Relay | (Terminals: 3, 4)    |
|           |                 |                      |

- OUTPUT2: Control V/mA (Terminals : 18, 19) Control / Alarm - SSR (Terminals : 18, 19) Control / Alarm - Relay (Terminals : 18, 19, 20)
- OUTPUT3:Retrans V/mA(Terminals : 8, 9)Alarm SSR(Terminals : 8, 9)Alarm Relay(Terminals : 7, 8, 9)

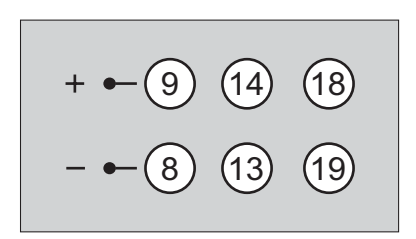

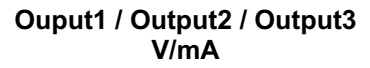

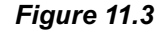

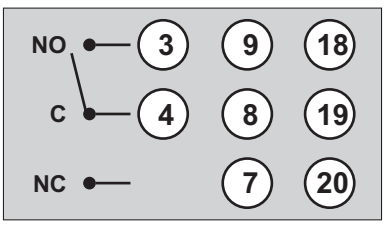

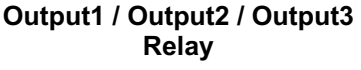

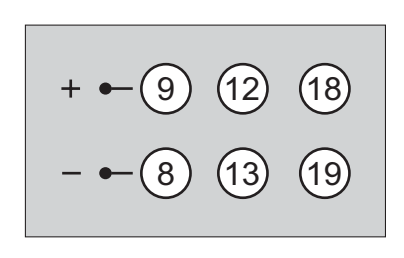

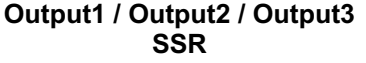

## mA/V Output

The Positive (+) of mA/V is available at Terminal 14 & the Negative (-) at Terminal 13.

## **Relay Output**

Potential-free Relay changeover contacts NO (Normally Open) and C (Common) rated 10A/240 VAC (resistive load).

## SSR Output

Connect (+) and (-) terminals of SSR to (+) and (-) terminals of controller, respectively. Use Zero-Crossover, 3 to 30 VDC operated SSR.

## EXC 5/12/24VDC : Excitation Voltage for Transmitters (Terminal : 5)

The Controller is supplied with either 5 or 12 or 24VDC @ 30 mA power source. This is primarily meant for exciting 2-wire or 4-wire Current / Voltage output transmitters. Please note that only the Source terminal (positive) is provided on the back panel termination. The Sensor negative terminal is used as Return terminal (ground) for excitation output.

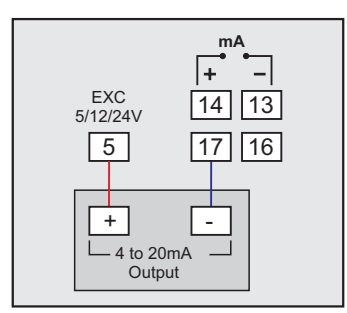

2-wire Current Transmitter (5/12/24VDC Supply)

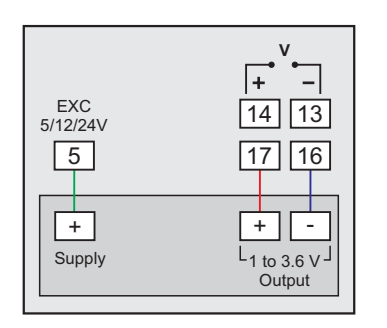

3-wire Voltage Transmitter (5/12/24VDC Supply)

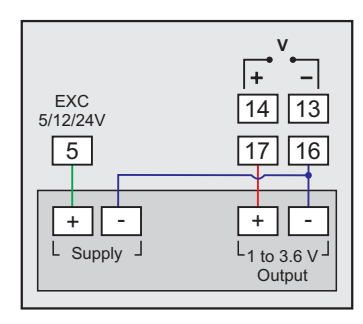

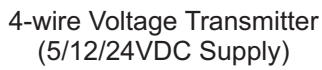

RS485 : Serial Communication Port (Terminals 10, 11)

Connect terminal 11 and 10 of the controller to (+) and (-) RS485 terminals of the Master device.

To ensure reliable operation of the Serial Communication Link (without data corruption due to line noise or reflections), use a pair of twisted wires inside screened cable with the terminating resistor (100 to 150 Ohms) at one end, as shown in Figure 11.4 below.

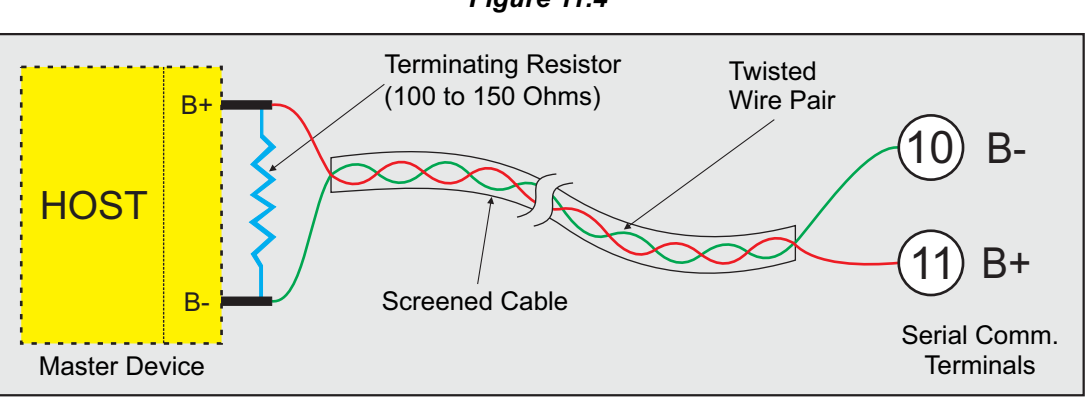

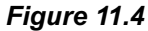

## 85~264 VAC : Power Supply (Terminals 1, 2)

The controller is supplied with power connections suited for 85 to 264 VAC line supply. Use well-insulated copper conductor wire of the size not smaller than 0.5mm<sup>2</sup> for power supply connections. Connect Line (Phase) supply line to terminal 1 and the Neutral (Return) supply line to terminal 2 as shown in Figure 11.5 below. The controller is not provided with fuse and power switch. If necessary, mount them separately. Use a time lag fuse rated 1A@240 VAC.

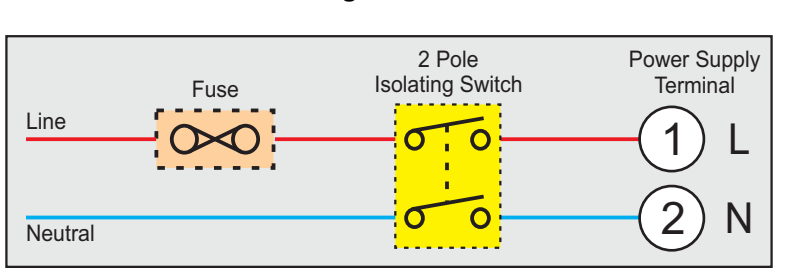

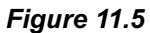

#### **APPENDIX - A**

## DC LINEAR SIGNAL INTERFACE

This appendix describes the parameters required to interface process transmitters that produce Linear DC Voltage (mV/V) or Current (mA) signals in proportion to the measured process values. A few examples of such transmitters are;

- 1. Pressure Transmitter producing 4 to 20 mA for 0 to 5 psi
- 2. Relative Humidity Transmitter producing 1 to 4.5 V for 5 to 95 %RH
- 3. Temperature Transmitter producing 0 to 20 mA for -50 to 250 °C

The instrument (indicator/controller/recorder) that accepts the linear signal from the transmitter computes the measured process value by solving the mathematical equation for Straight-Line in the form:

Y = mX + C

Where;

- X: Signal Value from Transmitter
- Y: Process Value Corresponding to Signal Value X
- C: Process Value Corresponding to X = 0 (Y-intercept)
- m: Change in Process Value per unit Change in Signal Value (Slope)

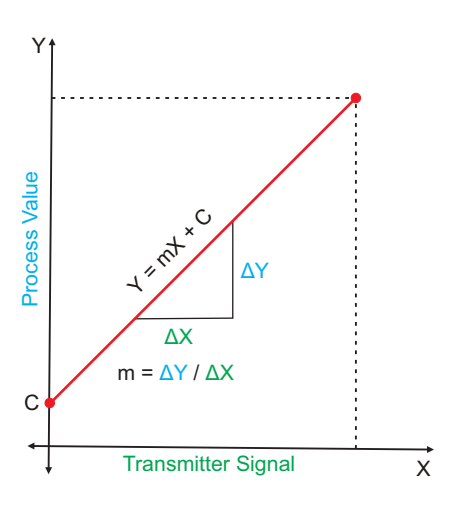

As is evident from the aforementioned transmitter examples, different transmitters produce signals varying both in type (mV/V/mA) and range. Most PPI instruments, thus, provide programmable Signal Type and Range to facilitate interface with a variety of transmitters. A few industry standard signal types and ranges offered by the PPI instruments are: 0-50mV, 0-200mV, 0-5 V, 1-5 V, 0-10V, 0-20 mA, 4-20 mA, etc.

Also, the output signal range (e.g. 1 to 4.5 V) from different transmitters corresponds to different process value range (e.g. 5 to 95 %RH); the instruments thus also provide facility for programming the measured process value range with programmable Resolution.

The linear transmitters usually specify two signal values (Signal Low and Signal High) and the corresponding Process Values (Range Low and Range High). In the example Pressure Transmitter above; the Signal Low, Signal High, Range Low & Range High values specified are: 4 mA, 20 mA, 0 psi & 5 psi, respectively.

In summary, the following 6 parameters are required for interfacing Linear Transmitters:

- 1. Input Type : Standard DC Signal Type in which the transmitter signal range fits (e.g. 4-20 mA)
- 2. Signal Low : Signal value corresponding to Range Low process value (e.g. 4 mA)
- 3. Signal High : Signal value corresponding to Range High process value (e.g. 20 mA)
- 4. PV Resolution : Resolution (least count) with which to compute process value (e.g. 0.01)
- 5. Range Low : Process value corresponding to Signal Low value (e.g. 0.00 psi)
- 6. Range High : Process value corresponding to Signal High value (e.g. 5.00 psi)

The following examples illustrate appropriate parameter value selections.

## Example 1: Pressure Transmitter producing 4 to 20 mA for 0 to 5 psi

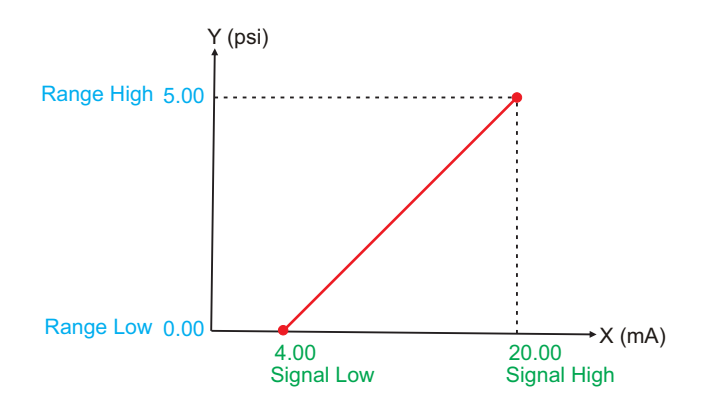

| Presume the pressure is to be measured with 0.01 Resolution, that is 0.00 to 5.00 psi. |    |                                                        |
|----------------------------------------------------------------------------------------|----|--------------------------------------------------------|
| Input Type<br>Signal Low<br>Signal High<br>PV Resolution<br>Range Low<br>Range High    | :: | 4-20 mA<br>4.00 mA<br>20.00 mA<br>0.01<br>0.00<br>5.00 |
|                                                                                        |    |                                                        |

## Example 2: Relative Humidity Transmitter producing 1 to 4.5 V for 5 to 95 % RH

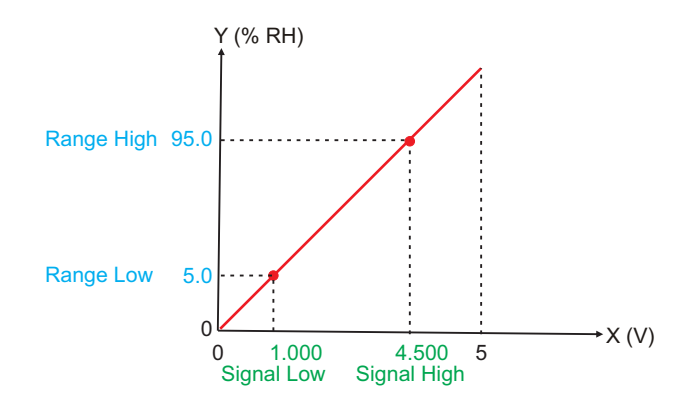

| Presume the humidity is to be measured with 0.1 Resolution, that is 0.0 to 100.0 %. |           |  |
|-------------------------------------------------------------------------------------|-----------|--|
| Input Type                                                                          | : 0-5 V   |  |
| Signal Low                                                                          | : 1.000 V |  |
| Signal High                                                                         | : 4.500 V |  |
| <b>PV</b> Resolution                                                                | : 0.1     |  |
| Range Low                                                                           | : 5.0     |  |
| Range High                                                                          | : 95.0    |  |
|                                                                                     |           |  |

## Example 3: Temperature Transmitter producing 0 to 20 mA for -50 to 250 °C

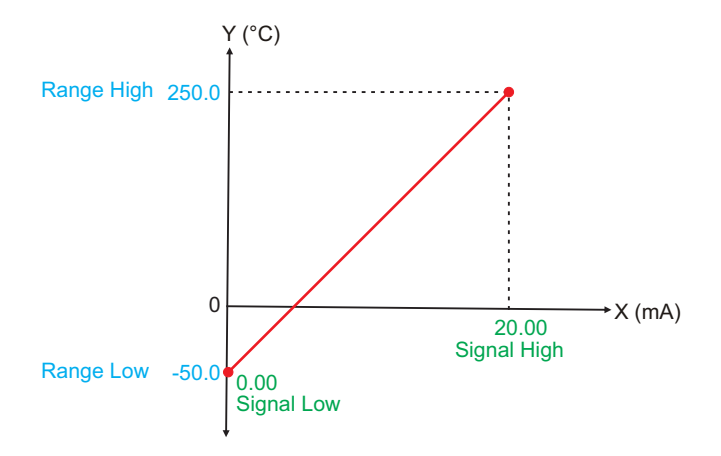

| Presume the Te with 0.1 Resolut | Presume the Temperature is to be measured with 0.1 Resolution, that is -50.0 to 250.0°C. |  |  |
|---------------------------------|------------------------------------------------------------------------------------------|--|--|
| Input Type                      | : 0-20 mA                                                                                |  |  |
| Signal Low                      | : 0.00 mA                                                                                |  |  |
| Signal High                     | : 20.00 mA                                                                               |  |  |
| <b>PV</b> Resolution            | : 0.1                                                                                    |  |  |
| Range Low                       | : -50.0                                                                                  |  |  |
| Range High                      | : 250.0                                                                                  |  |  |
|                                 |                                                                                          |  |  |

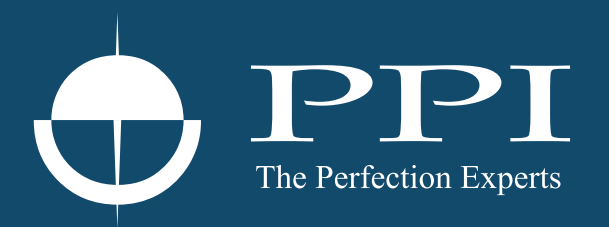

# **Process Precision Instruments**

101, Diamond Industrial Estate, Navghar, Vasai Road (E), Dist. Palghar - 401 210.Maharashtra, India
Sales : 8208199048 / 8208141446
Support : 07498799226 / 08767395333
sales@ppiindia.net, support@ppiindia.net

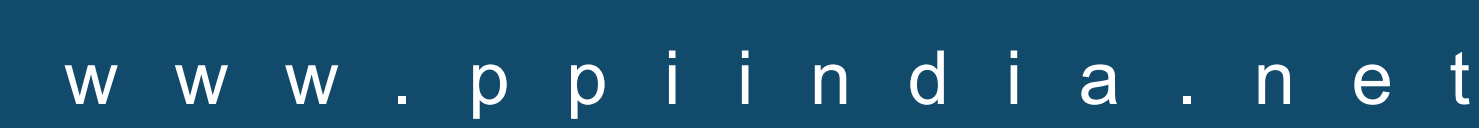